## solar<mark>edge</mark>

# Nota aplikacyjna – Jak przełączać stałe napięcie łańcucha komercyjnych falowników SolarEdge z 750 V DC na 850 V DC

#### Historia wersji

Wersja 1.0, grudzień 2022 r. – pierwsza wersja

#### Obsługiwane regiony:

Australia, Brazylia, Indie, Izrael, RPA, Tajlandia

## Przegląd – Jak ulepszyć swój projekt przy użyciu optymalizatorów mocy S1200

Dzięki oprogramowaniu układowemu w wersji 4.17 i nowszej będzie można przełączać ustawienia komercyjnego falownika SolarEdge z 750 V DC na 850 V DC bezpośrednio z SetApp.

W przypadku stosowania z optymalizatorami mocy S1200, przełączanie modeli falowników 33.3K, 66.6K i 100K na napięcie 850 V DC umożliwi uzyskanie większej mocy podłączonej na każdy łańcuch.

#### Zaczynamy.

- 1. Otwórz aplikację SetApp i przejdź do ekranu "Przekazanie do eksploatacji".
- 2. Wybierz "Przekazanie do eksploatacji" w menu "Przekazanie do eksploatacji"

|    | solanedge                                | 1 |   |  |  |  |
|----|------------------------------------------|---|---|--|--|--|
|    | Commissioning                            |   |   |  |  |  |
|    | Country & Grid                           | > |   |  |  |  |
| Ø  | Pairing                                  | > |   |  |  |  |
| սև | Monitoring Communication                 | > |   |  |  |  |
| 0  | Site Communication                       | > |   |  |  |  |
| ş  | Power Control                            | > | , |  |  |  |
| 贲  | Grid Protection                          | > |   |  |  |  |
| @  | Central Commissioning                    | > |   |  |  |  |
| ¢  | Device Manager<br>Found new devices      | > |   |  |  |  |
| ¢  | Device Manager - ZigBee Not<br>Connected |   |   |  |  |  |
| ß  | Maintanance                              |   |   |  |  |  |

## solar<mark>edge</mark>

3. W menu "Regulacja mocy" wybierz "Ustawienia zaawansowane".

| -                      | solar <mark>edge</mark> |           | : |
|------------------------|-------------------------|-----------|---|
|                        | Power Contro            | I         |   |
| irid Control           |                         | Enabled   | > |
| nergy Manag            | er                      |           | > |
| ower Reduct            | ion<br>R)               | Enabled   | > |
| eactive Powe           | er                      | Q(U)+Q(P) | > |
| ctive Power            |                         |           | > |
| nase Balance           | er                      | Disabled  | > |
| akeup Profil           | e                       |           | > |
| dvanced                |                         |           | > |
| lternative Po<br>ource | wer                     | Generator | > |
| oad Defaults           |                         |           |   |

4. W menu "Zaawansowane sterowanie mocą" wybierz "Stałe napięcie łańcucha".

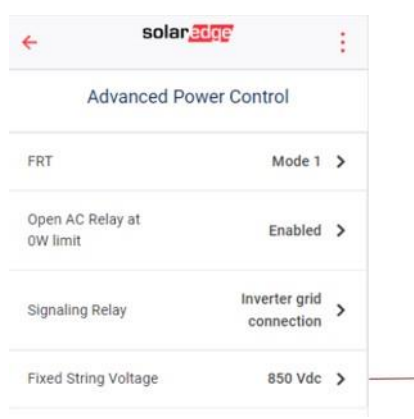

5. W menu "Stałe napięcie łańcucha" zobaczysz opcje dla 750 V DC i 850 V DC. Wybierz opcję "850Vdc", która zostanie oznaczona znacznikiem wyboru. W tym momencie pomyślnie zmieniono stałe napięcie łańcucha na 850 V DC.

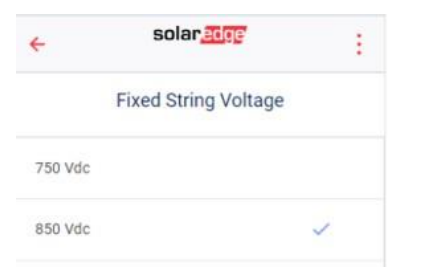

### UWAGA

Przełączanie stałego napięcia łańcucha powinno należy wykonywać wyłącznie w lokalizacjach wyposażonych w optymalizatory mocy S1200, a nie w przypadku żadnej innej serii optymalizatorów mocy. Podłączenie innego typu optymalizatorów mocy spowoduje unieważnienie gwarancji.